## One Minute Guides – Logging into Blackboard

1. Open an internet browser and type this address:

https://blackboard.northerncollege.ca

2. Enter your college issued username and password and click Login.

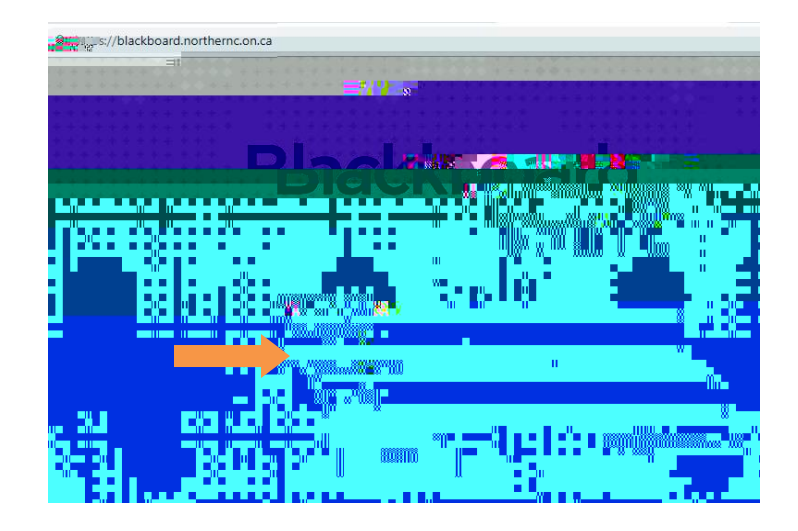

3. Select the course you would like to enter from the list here:

| 2 | 4.                                                                                                    |                                                                |  |         |                    |                       |
|---|----------------------------------------------------------------------------------------------------|----------------------------------------------------------------|--|---------|--------------------|-----------------------|
|   |                                                                                                    |                                                                |  |         |                    | 💄 Test Student        |
|   | un 0un<br>≝= se Demessa                                                                                                    |                                                                |  | <b></b> |                    | Northern College Cour |
|   |                                                                                                    | on Thuis S                                                     |  |         |                    |                       |
|   | Received Income and a State State St |                                                                |  |         |                    |                       |
|   |                                                                                                    |                                                                |  |         |                    |                       |
|   | <mark></mark>                                                                                                    | ouxoanons                                                      |  |         | William March 1997 |                       |
|   |                                                                                                    |                                                                |  |         |                    |                       |
|   |                                                                                                    | alle <mark>nangen "Assaulsassan</mark>                         |  |         |                    |                       |
|   | and a state of the state of the | <mark>antonticonna</mark> ntonna <mark>ntonna</mark> sijkiillä |  |         |                    |                       |
|   |                                                                                                    |                                                                |  |         |                    |                       |